To utilise the points drivers will be required to subscribe to the provider - Monta.

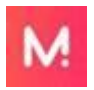

Monta EV Charging

The details on how to sign up with Monta are as follows:

- 1. Download the Monta EV charging App on Google Play or the App Store depending on your device.
- 2. Sign up for an account with Monta.
- 3. Once signed up go to the map and select the QR code symbol in the top right hand corner and tap this.
- 4. A popup "Scan sticker will appear", select "Take a picture of QR".
- 5. Point the camera at the QR code above the socket that you want to use, the socket details and tariff will appear.
- 6. Select "go to payment" and then add your payment details in to the app.
- 7. Select "slide to charge" and the vehicle charge will commence.

## What do the lights mean on the points?

Flashing blue light – Ready for Smart Charging Fixed blue light – Cable plugged into vehicle but not charging Fixed green light – Charging in progress Solid red light – Fault with the point